#### Диплом ва илова маълумотларини бошкариш

#### Диплом ва иловани яратиш

Диплом ва иловани шакллантириш тизимнинг Akademik arxiv / Diplom berish менюси орқали амалга оширилади (1-расм).

| HEMIS OTM         |   | =                                  |   |                      |                         | Telekommunikatsiya I | texnologiyalari | Oʻzbekcha 🗢            | JAM<br>Dekar | SHID ELOV |
|-------------------|---|------------------------------------|---|----------------------|-------------------------|----------------------|-----------------|------------------------|--------------|-----------|
| 🚔 Xodimlar        | < | Asosiy / Diplom berish             |   |                      |                         |                      |                 |                        |              |           |
| 📸 Talabalar       |   |                                    |   |                      |                         |                      |                 |                        |              |           |
| 🛔 Talaba harakati |   | Ta'lim turini tanlang              | * | Ta'lim shaklini tan  | lang                    | Ŧ                    | Mutaxassisli    | kni tanlang            |              | ٣         |
| 🗐 O'quv jarayoni  |   | Guruhni tanlang                    | ¥ | Toʻlov shaklini tan  | lang                    | ¥                    | Diplom yoki     | Qayd raqamini qidirish | 1            |           |
| 🕑 Davomat         |   | # Talaba ↓                         |   | Ta'lim turi          | Mutaxassislik           | Diplom raqami        | Qayd raqami     | Toʻlov shakli          | Fayllar      | Tasdiq    |
| ✓ O'zlashtirish   |   | 1 ABDUG'AFFAROVA NARGIZA OLIM QIZI |   | Bakalavr<br>Kunduzgi | 5330700<br>1001-17 ATDT | A000030<br>Oddiv     | 5/0010          | Toʻlov-shartnoma       | Diplom       |           |
| 🛛 Nazoratlar      | < |                                    |   | Bakalavr             | 5330700                 | A000033              | 12545           |                        |              |           |
| Akademik arxiv    |   | 2 BAKALAVRBUTURUVCHIBIR BIR BIR    |   | Kunduzgi             | 1001-17 ATDT            | Oddiy                | 2021-06-30      | Davlat granti          | Diplom       |           |
| O Akademik yozuv  |   | 3 SODIQOVA ORZIGUL SADULLOYEVNA    |   | Bakalavr<br>Kunduzgi | 5330700<br>365-MB       | -                    |                 | Davlat granti          |              |           |
| Diplom berish     |   |                                    |   | Handargi             | 000110                  |                      |                 |                        |              |           |

## 1-расм. Диплом бериш ойнаси

Талабани танлаш орқали талабага диплом бериш формасига ўтинг (2-расм). Талаба дипломи қуйидагича маълумотлардан ташкил топган:

## Талаба маълумотлари

- Талаба Исми ва Шарифи
- Талаба туғилган санаси
- ID рақам
- Гуруҳ номи

## ОТМ маълумотлари

- ОТМ номи
- Ректор Ф.И.Ш.
- ОТМ тўғрисида маълумот
- Почта манзили
- ОТМ аккредитацияси

#### Мутахассислик

#### маълумотлари

- Факультет
- Шифр
- Мутахассислик номи
- Квалификация номи
- Квалификация маълумоти

#### Таълим маълумотлари

- Таълим тури

- Таълим шакли
- Битирув иши
- Таълим тили
- Ўқув йили
- Ўқиш муддати
- Аввал таҳсил олган ОТМ номи, ҳуқуқий шакли, ўқиш даври

## Қўшимча маълумотлар

- Аввалги таълим
- Бахолаш тизими
- Қўшимча маълумотлар
- Қабул маълумотлари
- Кейинги таълим маълумоти
- Касбий фаолияти

## Диплом маълумотлари

- Диплом берилган жой
- Диплом тоифаси
- Диплом рақами
- Қайд рақами

# – Қайд санаси

# – ДАК қарори санаси

| HEMIS OTM                              | =                                                         | 🖥 Telekommunikatsiya texnologiyalari Oʻzbekcha 🗢 🌸 JAMSHID ELG | ov |
|----------------------------------------|-----------------------------------------------------------|----------------------------------------------------------------|----|
| 🚔 Xodimlar 🛛 <                         | Asosiy / Diplom berish / Diplom ma'lumotlarini boshqarish |                                                                |    |
| 🐮 Talabalar 🛛 🔇 <                      | Разау / одоон оснан / оррони на колиовани осандитан       |                                                                |    |
| 🛔 Talaba harakati 🛛 🔇                  | Talaba ma'lumotlari                                       |                                                                |    |
| 🗟 O'quv jarayoni 🛛 <                   | Talaba Ismi va Sharifi °                                  | ID raqam<br>99921100061                                        |    |
| 🕼 Davomat 🗸                            | Talaha tugʻilgan canasi                                   | Suruh nomi                                                     |    |
|                                        | Sanani kiriting 🖀 🗙                                       |                                                                |    |
|                                        |                                                           |                                                                |    |
|                                        | OTM ma'lumotlari                                          |                                                                |    |
| O Akademik vozuv                       | OTM nomi °                                                | Pochta manzili °                                               |    |
|                                        |                                                           |                                                                |    |
| O Diplom blanki                        | Rektor F.I.SH. °                                          |                                                                |    |
| O Akad. ma'lumotnoma                   |                                                           | OTM akkreditasiyasi °                                          | ٦  |
|                                        | OTM to'g'risida ma'lumot °                                |                                                                |    |
| O Diplom ballari<br>O Ishga joylashish |                                                           |                                                                |    |
| O DAK ro'yxati                         |                                                           |                                                                |    |
| O BMI va MD mavzulari                  | Mutaxassislik ma'lumotlari                                |                                                                |    |
| Reyting <                              | Fakultet                                                  | Kvalifikatsiya ma'lumoti °                                     | 1  |
| Molivaviy faoliyat <                   | chile.                                                    |                                                                |    |
| Juli Statistika <                      | 3007                                                      |                                                                |    |
|                                        | Mutaxassislik nomi °                                      |                                                                |    |
| S Yaharlar                             |                                                           |                                                                |    |
|                                        | Kvalifikatsiya nomi °                                     |                                                                |    |
|                                        |                                                           |                                                                | J  |
|                                        |                                                           |                                                                |    |
|                                        | Ta'lim ma'lumotlari                                       |                                                                |    |
|                                        | Ta'lim turi °                                             | Ta'lim tili °                                                  |    |
|                                        | Ta'lim shakli °                                           | Oʻquv yili Oʻqish muddati                                      |    |
|                                        |                                                           |                                                                |    |
|                                        | Bitiruv ishi °                                            | Avval tahsil olgan OTM nomi, huquqiy shakli, oʻqish davri °    |    |
|                                        |                                                           |                                                                |    |
|                                        | <i>II.</i>                                                | h.                                                             | ~  |
|                                        | Oo'shimcha ma'lumotlar                                    |                                                                |    |
|                                        | Avvaloi ta'lim °                                          | Qabul ma'lumotlari °                                           |    |
|                                        |                                                           |                                                                | ]  |
|                                        | Baholash tizimi °                                         |                                                                |    |
|                                        |                                                           | Keyingi ta'lim ma'lumoti °                                     | 7  |
|                                        |                                                           |                                                                |    |
|                                        | Qoʻshimcha ma'lumotlar (Qoʻshma qiplom ma'lumoti) °       | Kashiv faoliyati °                                             |    |
|                                        |                                                           |                                                                |    |
|                                        |                                                           |                                                                |    |
|                                        |                                                           |                                                                |    |
|                                        | Diplom ma'lumotlari                                       |                                                                |    |
|                                        | Diplom berilgan joy °                                     | Qayd raqami                                                    |    |
|                                        |                                                           |                                                                |    |
|                                        | Diplom toifasi Diplom toifasini tanlang                   | Qayd sanasi                                                    |    |
|                                        | Diolom ragami                                             | DAK garori sanasi                                              |    |
|                                        | Tanlash 👻                                                 | Sanani kiriting 🛗 🗴                                            |    |
|                                        |                                                           |                                                                | 1  |
|                                        |                                                           | To'ldirish 🗸 Saqlash                                           |    |

## 2-расм. Диплом ва иловани яратиш ойнаси

**Toʻldirish** тугмаси босилса диплом формасида маълумотлар автоматик шаклланади, сўнгра **saqlash** тугмасини босинг (3-расм).

| HEMIS OTM                            | =                                                                                                    | 📒 Telekommunikatsiya texnologiyalari Oʻzbekcha 🗢 🤑 JAMSHID ELOV                                                                                                    |  |  |  |  |  |  |  |
|--------------------------------------|----------------------------------------------------------------------------------------------------|----------------------------------------------------------------------------------------------------|--|--|--|--|--|--|--|
| 🚔 Xodimlar 🛛 <                       | Asosiy / Diplom berish / Diplom ma'lumotlarini boshqarish                                                                                                    |                                                                                                    |  |  |  |  |  |  |  |
| 🐮 Talabalar 🛛 <                      |                                                                                                    |                                                                                                    |  |  |  |  |  |  |  |
| 💄 Talaba harakati 🛛 <                | Talaba ma'lumotlari                                                                                                    |                                                                                                    |  |  |  |  |  |  |  |
| Oʻquy iaravoni <                     | Talaba Ismi va Sharifi °                                                                                                    | ID ragam                                                                                                    |  |  |  |  |  |  |  |
|                                      |                                                                                                    | Start and                                                                                                    |  |  |  |  |  |  |  |
| Ca Davomat C                         | 1988-03-29 🗎 🗙 🗙                                                                                                    | 365-MB                                                                                                    |  |  |  |  |  |  |  |
| ✓ O'zlashtirish <                    |                                                                                                    |                                                                                                    |  |  |  |  |  |  |  |
| Xazoratlar <                         | OTM ma'lumotlari                                                                                                    |                                                                                                    |  |  |  |  |  |  |  |
| Akademik arxiv 🗸                     |                                                                                                    | Bochta manzili °                                                                                                    |  |  |  |  |  |  |  |
|                                      | Hemis testlash axborot tizimi testuchun ozgartrdim filiali uchun qildm                                                                                                    | 100100, Toshkent sh., Shoxjaxon koʻchasi-5,                                                                                                    |  |  |  |  |  |  |  |
|                                      | Rektor F.I.SH. °                                                                                                    | E-mail: info@titii.uz,<br>Tel.: (+998) 71-253-66-48,                                                                                                    |  |  |  |  |  |  |  |
|                                      | U.XAMDAMOV                                                                                                    | OTM akkreditasiyasi °                                                                                                    |  |  |  |  |  |  |  |
| Akad. ma'lumotnoma     Akkreditashra | OTM to'g'risida ma'lumot °                                                                                                    | Oʻzbekiston Respublikasi Vazirlar Mahkamasi xuzuridagi Ta'lim sifatini nazorat qilish davlat                                                                                                    |  |  |  |  |  |  |  |
|                                      | Respublika miqyosidagi davlat Oliy ta'lim muassasasi                                                                                                    | Davlat akkreditatsiyasi toʻgʻrisidagi sertifikat                                                                                                    |  |  |  |  |  |  |  |
|                                      |                                                                                                    |                                                                                                    |  |  |  |  |  |  |  |
| O DAK roʻyxati                       | A second Plane Records 2                                                                                                    |                                                                                                    |  |  |  |  |  |  |  |
| O O'quv varaqa                       |                                                                                                    |                                                                                                    |  |  |  |  |  |  |  |
| Reyting <                            | Fakultet Telekommunikatsiva texnologivalari                                                                                                    | Kvalifikatsiya ma'lumoti ° Respublika iqtisodiyotining real sektori tarmoqlari uchun axborot texnologiyalarining dasturiy                                                                                 |  |  |  |  |  |  |  |
| 🐱 Moliyaviy faoliyat 🛛 <             | Shifr                                                                                                    | ta'minoti, mobil tizimlarni dasturlash, sun'iy intellekt sohalari boʻyicha malakali mutaxassislarni,<br>ilmiy, ilmiy-pedagogik kadrlarni xalqaro ta'lim standartlari darajasida tayyorlash; axborot       |  |  |  |  |  |  |  |
| Lul Statistika <                     | 5330700                                                                                                    | texnologiyalarining dasturiy ta'minoti, mobil tizimlarni dasturlash, sun'iy intellekt sohalari boʻyicha<br>hamda iqtisodiyotning boshqa tarmoqlarida fundamental, amaliy va innovatsion ilmiy tadqiqotlar |  |  |  |  |  |  |  |
| = Hisobotlar <                       | Mutaxassislik nomi °                                                                                                    | olib borish; axborot texnologiyalari sohasida bakalavriat ta'lim yo'nalishlari va magistratura<br>mutaxassisliklarini tashkil etish hamda ta'lim berish; yuqori malakali mutaxassislar hamda ilmiy-       |  |  |  |  |  |  |  |
| Nabadar /                            | Axborot texnologiyalarining dasturiy ta'minoti                                                                                                    | pedagogik kadrlar tayyorlash tizimini ilm-fan va ishlab chiqarishning uzviyligi hamda uzluksizligi<br>tamoyillari, shuningdek, jahon ta'lim va ilmiy hamjamiyatiga integratsiyalashish asosida            |  |  |  |  |  |  |  |
|                                      | Kvalifikatsiya nomi °                                                                                                    | rivojlantirish; ta'lim va ilmiy-texnik sohalarda xorijiy mamlakatlarning yetakchi ta'lim muassasalari,<br>Ilmiy-tadqiqot markazlari, ishlab chiqarish tarmoqlari hamda biznes-hamjamiyatlari bilan uzoq   |  |  |  |  |  |  |  |
|                                      | Muxahdis - texnik, dasturchi programmist amaliy tadqiqotchi                                                                                                    | muddatli aloqalarni oʻrnatish, rivojlantirish va mustahkamlash. Respublika iqtisodiyotining real caltosi tarmoqlari uchup avborat tavnologi valori patenti dati nga datturi ta'minati mabili tizimlarni v |  |  |  |  |  |  |  |
|                                      |                                                                                                    |                                                                                                    |  |  |  |  |  |  |  |
|                                      | Ta'lim ma'lumotlari                                                                                                    |                                                                                                    |  |  |  |  |  |  |  |
|                                      | Ta'lim turi °                                                                                                    | Ta'lim tili °                                                                                                    |  |  |  |  |  |  |  |
|                                      | Bakalavr                                                                                                    | O'zbek                                                                                                    |  |  |  |  |  |  |  |
|                                      | Ta'lim shakli °                                                                                                    | Oʻquv yili Oʻqish muddati                                                                                                    |  |  |  |  |  |  |  |
|                                      | nunuuzei                                                                                                    |                                                                                                    |  |  |  |  |  |  |  |
|                                      | P2P TARMOQ TEXNALOGIYLARI ASOSIDA TARMOQ DASTURIY TA'MINOTINI YARATISH                                                                                                    | yoʻq                                                                                                    |  |  |  |  |  |  |  |
|                                      | //.                                                                                                    | li.                                                                                                    |  |  |  |  |  |  |  |
|                                      |                                                                                                    |                                                                                                    |  |  |  |  |  |  |  |
|                                      | Qo'shimcha ma'lumotlar                                                                                                    |                                                                                                    |  |  |  |  |  |  |  |
|                                      | Avvalgi ta'lim °                                                                                                    | Qabul ma'lumotlari °                                                                                                    |  |  |  |  |  |  |  |
|                                      | 55-КНК                                                                                                    | Umumiy oʻrta (10-11-sinflar negizida), oʻrta maxsus, kasb-hunar ma'lumoti toʻgʻrisidagi tegishli<br>hujjatga ega boʻlgan va kirish imtihonlari (test sinovlari)dan muvaffaqiyatil oʻtish                  |  |  |  |  |  |  |  |
|                                      | Baholash tizimi *                                                                                                    |                                                                                                    |  |  |  |  |  |  |  |
|                                      | tasdiqlangan "Oliy ta'iim muasasaalarida o'quu jarayoniga kredit-modul tizimin joriy etish tartibi<br>to'q'ricida Nizon"ea asosan talabalar bilimin i babdash amalga oshiriladi | Keyingi ta'lim ma'lumoti °<br>Mazkur ta'lim yoʻnalishi boʻyicha berilgan diplom tegishli va turdosh mutaxassisliklar boʻyicha                                                                             |  |  |  |  |  |  |  |
|                                      | Qo'shincha ma'lumotlar (Qo'shma qiplom ma'lumotl) *                                                                                                    | magistraturada oʻqishni davom ettirish imkoniyatini beradi.                                                                                                    |  |  |  |  |  |  |  |
|                                      | yo'q                                                                                                    | Kasbiy faoliyati °                                                                                                    |  |  |  |  |  |  |  |
|                                      |                                                                                                    | Berilgan mutaxassislik ta'lim darajasi va malakaga muvofiq kasbiy faoliyat yuritish (ishga joylashish)                                                                                                    |  |  |  |  |  |  |  |
|                                      |                                                                                                    | nuquqini berabi.                                                                                                    |  |  |  |  |  |  |  |
|                                      |                                                                                                    |                                                                                                    |  |  |  |  |  |  |  |
|                                      | Diplom ma'lumotlari                                                                                                    |                                                                                                    |  |  |  |  |  |  |  |
|                                      | Diplom berilgan joy *                                                                                                    | Qayd raqami                                                                                                    |  |  |  |  |  |  |  |
|                                      | Toshkent sh.                                                                                                    | 45/45                                                                                                    |  |  |  |  |  |  |  |
|                                      | Diplom toifasi                                                                                                    | Qayd sanasi                                                                                                    |  |  |  |  |  |  |  |
|                                      | ouuny x *                                                                                                    | 2021-11-19                                                                                                    |  |  |  |  |  |  |  |
|                                      | Dipiom raqami<br>W00000400 × •                                                                                                    | DAK qarori sanasi                                                                                                    |  |  |  |  |  |  |  |
|                                      |                                                                                                    |                                                                                                    |  |  |  |  |  |  |  |
|                                      |                                                                                                    | Diplom Ilova O'chirish 🗸 Saqlash                                                                                                    |  |  |  |  |  |  |  |
|                                      |                                                                                                    |                                                                                                    |  |  |  |  |  |  |  |

#### 3-расм. Диплом маълумотлари

Диплом маълумотларининг майдони бўш бўлмаслиги керак, бирортаси бўш бўлса маълумотни қўлда киритиш керак бўлади.

Талабанинг дипломи инглиз тилида ҳам ёзилади. Шу сабабли диплом маълумотларини ҳам инглиз тилида шакллантириш керак. Бунинг учун тизим интерфейсини инглиз тилига ўтказинг. Сўнгра ойнадаги маълумотлар автоматик тарзда инглиз тилига ўгирилади. Майдонларда ўзбек тилида маълумот бўлса инглизча таржимасини киритинг, масалан диплом мавзуси ўзбек тилида чиқади уни инглиз тилига таржима қилиш керак. Барча маълумотлар инглиз тилида бўлса сақлаш тугмасини танлаш орқали маълумотлар сақланади.

Талабанинг дипломи ва иловани яратиш учун 3-расмдан **Diplom** ва **ilova** тугмаларини босинг натижада браузерда талабанинг дипломи ва иловаси очилади.

Яратилган диплом ва иловани кўриш учун тизимнинг Akademik arxiv / Diplom berish менюсига ўтинг (4-расм).

| HEMIS OTM         |   | =                                  |   |                        |                   | 📒 Telekommuni      | katsiya texnologiyala | iri Oʻzbekcha 🅽       | JA              | MSHID ELOV |
|-------------------|---|------------------------------------|---|------------------------|-------------------|--------------------|-----------------------|-----------------------|-----------------|------------|
| 🚔 Xodimlar        | < | Asosiy / Diplom berish             |   |                        |                   |                    |                       |                       |                 |            |
| 😁 Talabalar       | < |                                    |   |                        |                   |                    |                       |                       |                 |            |
| 🛔 Talaba harakati | < | Ta'lim turini tanlang              | Ŧ | Ta'lim shaklini tanlan | g                 | •                  | Mutaxassislikr        | ii tanlang            |                 | Ŧ          |
| 🧧 Oʻquv jarayoni  | < | Guruhni tanlang                    | • | Toʻlov shaklini tanlan | g                 | •                  | Diplom yoki Q         | ayd raqamini qidirish |                 |            |
| 🕑 Davomat         | < | # Talaba                           |   | Ta'lim turi            | Mutaxassislik     | Diplom raqami      | Qayd raqami           | Toʻlov shakli         | Fayllar         | Tasdiq     |
| ✓ O'zlashtirish   | < | 1 ABDUG'AFFAROVA NARGIZA OLIM QIZI |   | Bakalavr               | 5330700           | A000030            | 5/0010                | Toʻlov-shartnoma      | Diplom          |            |
| 🛛 Nazoratlar      | < |                                    |   | Bakalavr               | 5330700           | 4000033            | 12545                 |                       | nova            |            |
| Akademik arxiv    | ~ | 2 BAKALAVRBUTURUVCHIBIR BIR BIR    |   | Kunduzgi               | 1001-17 ATDT      | Oddiy              | 2021-06-30            | Davlat granti         | Diplom          |            |
| O Akademik yozuv  |   | 3 SODIQOVA ORZIGUL SADULLOYEVNA    |   | Bakalavr<br>Kunduzgi   | 5330700<br>365-MB | W00000400<br>Oddiy | 45/45<br>2021-11-19   | Davlat granti         | Diplom<br>Ilova |            |

## 4-расм. Талабалар рўйхати

Талабалар рўйхатига қарайдиган бўлсак талаба қаторининг **Fayllar** устунида **Diplom** ва **Ilova** файллари пайдо бўлади. **Diplom** файлини танлаш орқали талаба дипломини кўчириб олиш мумкин (5-расм).

| $\uparrow  \downarrow$ | 1 из 1 | — + Автом                                                                                                    | натически 👻                  |                                                                                                    |  |
|------------------------|--------|----------------------------------------------------------------------------------------------------|------------------------------|----------------------------------------------------------------------------------------------------|--|
|                        |        |                                                                                                    |                              |                                                                                                    |  |
|                        |        | HEMIS TESTLASH AXBOROT TIZIMI TESTUCHUN                                                                                                    | HEMIS TE                     | STLASH AXBOROT TIZIMI TESTUCHUN                                                                                       |  |
|                        |        | OZGARTRDIM FILIALI UCHUN QILDM                                                                                                    | ozo                          | ARTRDIM FILIALI UCHUN QILDM                                                                                           |  |
|                        |        | (ta'lim muassasasining nomi)                                                                                                    |                              | (the educational institution)                                                                                         |  |
|                        |        | Davlat attestatsiya komissiyasining<br>20 <u>21</u> -yil <u>19-noyabr</u> dagi qaroriga binoan                                                                        | the State /                  | In accordance with the decision of<br>ttestation Commission from November 19, 2021                                    |  |
|                        |        | SODIQOVA ORZIGUL SADULLOYEVNA<br>(bitiruvchining familiyasi, lismi, otasining ismi)                                                                                   | S0                           | DIQOVA ORZIGUL SADULLOYEVNA                                                                                           |  |
|                        |        | 94 Axborot texnologiyalarining dasturiy ta'minoti (aritm yoʻnalukining nami)                                                                                          | is awarded with              | (graduate's surname, first name, other name)<br>Axborot texnologiyalarining dasturiy ta'minoti<br>(in the speciality) |  |
|                        |        | yo'nalinla ko'yicha<br>BAKAJALAVR<br>DARAJASI<br>va <u>Muxahdis - texnik, dasturch programmist amaliy</u><br>(xaiqibaanga nom)<br>tadqioptchi kualifikatsiyasi beridi | and qualified as             | BACHELOR'S<br>DEGREE<br>Muxahdis - texnik, dasturchi programmist amaliy<br>(quilification)<br>Isaqiqqatchi            |  |
|                        |        | Rektor: U.XAMDAMOV M.O'.<br>Ro'yxatga olish raqami <u>45/45</u>                                                                                                    | Rector:<br>Registration numb | UXAMDAMOV P.S.                                                                                                    |  |
|                        |        | 2021-yil 19-noyabr, Toshkent sh.<br>(berilgan sana va joy)                                                                                                    | November<br>(de              | te, place)                                                                                                    |  |

**Ilova** файлини танлаш орқали талабанинг диплом иловаси кўчириб олиш мумкин (6-расм).

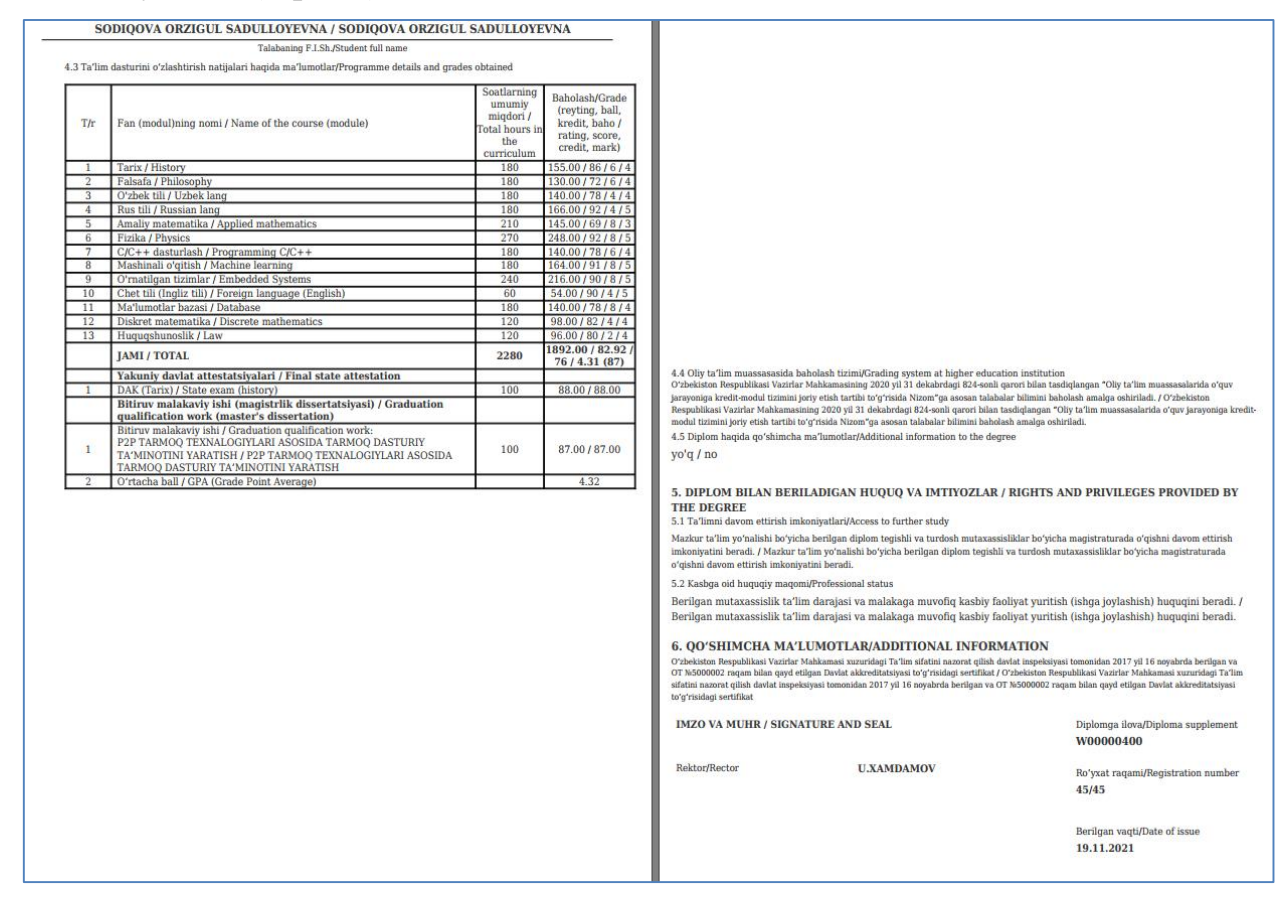

6-расм. Талабанинг диплом иловаси

Талабанинг диплом ва иловалари тўғри бўлса тизимнинг **Akademik arxiv** / **Diplom berish** менюсига ўтинг ва талабалар рўйхатидан тасдиқ тугмасини ёқиб, талабанинг дипломи ва иловасини тасдиқланг (7-расм).

| HEMIS OTM                                                 |   | ≡                                  |                         |                         | 📃 Telekommunik     | atsiya texnologiyala | ri Oʻzbekcha 🎜        | Sek             | MSHID ELOV |
|-----------------------------------------------------------|---|------------------------------------|-------------------------|-------------------------|--------------------|----------------------|-----------------------|-----------------|------------|
| 🛢 Xodimlar                                                | < | Asosiy / Diplom berish             |                         |                         |                    |                      |                       |                 |            |
| 😤 Talabalar                                               | < |                                    |                         |                         |                    |                      |                       |                 |            |
| 💄 Talaba harakati                                         | < | Ta'lim turini tanlang              | Ta'lim shaklini tanlang | 3                       | •                  | Mutaxassislikn       | i tanlang             |                 | ~          |
| O'quv jarayoni                                            | < | Guruhni tanlang                    | Toʻlov shaklini tanlang | 3                       | Ŧ                  | Diplom yoki Qa       | ayd raqamini qidirish |                 |            |
| 🕼 Davomat                                                 | < | # Talaba                           | Ta'lim turi             | Mutaxassislik           | Diplom raqami      | Qayd raqami          | Toʻlov shakli         | Fayllar         | Tasdiq     |
| <ul> <li>O'zlashtirish</li> </ul>                         | < | 1 ABDUG'AFFAROVA NARGIZA OLIM QIZI | Bakalavr<br>Kunduzgi    | 5330700<br>1001-17 ATDT | A000030<br>Oddiy   | 5/0010<br>2021-09-16 | Toʻlov-shartnoma      | Diplom<br>Ilova |            |
| X Nazoratlar                                              | < |                                    | Bakalavr                | 5330700                 | A000033            | 12545                |                       |                 |            |
| Akademik arxiv                                            | ~ | 2 BAKALAVRBUTURUVCHIBIR BIR BIR    | Kunduzgi                | 1001-17 ATDT            | Oddiy              | 2021-06-30           | Davlat granti         | Diplom          |            |
| <ul> <li>Akademik yozuv</li> <li>Diplom berish</li> </ul> |   | 3 SODIQOVA ORZIGUL SADULLOYEVNA    | Bakalavr<br>Kunduzgi    | 5330700<br>365-MB       | W00000400<br>Oddiy | 45/45<br>2021-11-19  | Davlat granti         | Diplom<br>Ilova |            |

## 7-расм. Талабалар рўйхати

Юқоридаги кетма-кетлик асосида барча талабаларнинг диплом ва иловаларини шакллантириб олинг.

#### Диплом ва иловани тахрирлаш

Диплом ва иловани таҳрирлаш учун тизимнинг Akademik arxiv / Diplom berish менюсига ўтинг (1-расм). Диплом бериш ойнасидан талабани танланг. Натижада диплом маълумотларини таҳрирлаш ойнаси очилади (3-расм). Таҳрирлаш ойнасидан бирор бир маълумотни таҳрирланг ва Saqlash тугмасини босинг

### Диплом ва иловани ўчириш

Диплом ва иловани ўчириш учун диплом маълумотларини тахрирлаш ойнасидан **O'chirish** тугмасини босинг (3-расм).

**Мухим!** Талабанинг дипломи ва иловаси кадрлар бўлими профилида тасдикланган бўлса ўчиришга рухсат берилмайди.